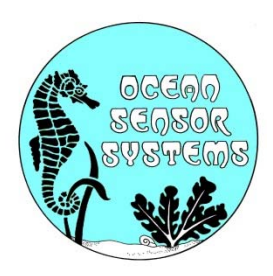

## OSSI-012-015 Data Logger User Manual

**Introduction:** The OSSI-012-015 Data Logger is designed to take synchronous samples from our wired and wireless sensors. It can also log Analog Voltages and Generic Serial Data. Synchronized Sampled Data is time tagged and stored on a SD memory card. The Memory Card is easily removed and can be read on any PC using a standard SD Memory Card Reader. The data may then be displayed and analyzed with the new version 3 OSSI Interface Program. Sample Data may also be streamed out to a PC using the RS232 port, Rs485 port, Bluetooth or the optional 1-watt RF modem.

Please see the data sheet available on our web site at www.oceansensorsystems.com for additional detailed information.

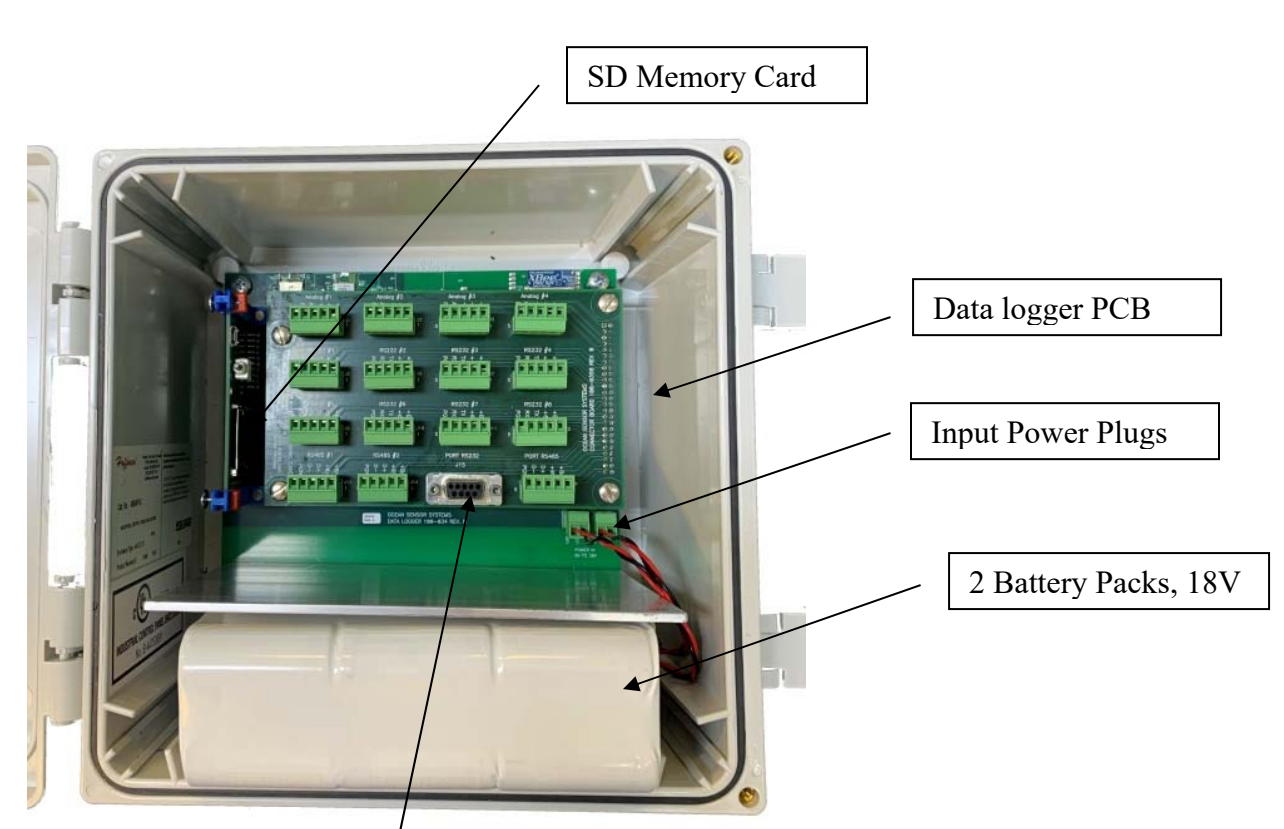

Data Logger

1. Install the USB to Serial adapter here.

- 2. Download, from our web site, the OSSI Interface Program V3.0 and install it on a PC.
- 3. Connect the USB adapter to the PC and run the OSSI Interface Program.
- 4. Apply power to the Data Logger.

5. Set the Unit Type to Data Logger OSSI-012-015 and the Com Port A to the port with the USB adapter.

| Select Unit Typ<br>Data Logger OS | e<br>;SI-012-015                                            | •        | Con      |
|-----------------------------------|-------------------------------------------------------------|----------|----------|
| Select Unit Type                  | Com Port A                                                  |          |          |
| ASRL1 (COM1                       | - Keyspan US Get C                                          | iom List | Local PA |
|                                   |                                                             |          |          |
|                                   |                                                             |          | 000000   |
| Select Output T                   | o Com Port                                                  | Ţ        | 000000   |
| Select Output T<br>Select COM? p  | o Com Port                                                  | om List  | 000000   |
| Select Output T<br>Select COM? p  | o Com Port                                                  | om List  | 000000   |
| Select Output T<br>Select COM? pr | o Com Port<br>ort Get C<br>Device Status<br>Network Address | om List  | 000000   |

6. On the Configure Device Tab enter Device Number 255.

| Plotting Data Spectral Analysis | Configure Device C    | Configure Data Logger              |
|---------------------------------|-----------------------|------------------------------------|
| <u>To Configure</u>             | Device<br>Information | Device Number De                   |
| Enter Device Numbr255           | Sample<br>& Data      | Burst Bi<br>Interval Le<br>5 0 for |
| Configure Status<br>Connected   | Start St<br>Time Off  | artTime Year                       |
| Re-Scan                         | Year                  | Month Day                          |

7. The Data Logger's Configuration should now be displayed on the 3 configure tabs.

## **Connecting to the Data Logger's Sensor Input Ports:**

#### **RS232 Sensor Input #1 to #8:**

Used for Wave Staffs, Wave Staff IIIs, Wave Staff Synchronizers, Wave Staff RV-2s, Sonic Wave Sensor RV-2s and Generic RS232 Serial Data.

Wiring, J5 to J12: Pin 1 B+ Source from Battery input voltage and current limited with 1 amp. fuse. Pin 2 +6V with 3 amp. Current limiting. Pin 3 TX RS232 Transmit output to sensor. Pin 4 RX RS232 Receive input from sensor. Pin 5 PGND Power ground (0 volt).

Typical Wiring example, Wave Staff to RS232 port: Pin 1 B+= no connection Pin 2 + 6V = Wave Staff Red wire. Pin 3 TX = Wave Staff Green wire.

Pin 4 RX = Wave Staff Orange wire.

Pin 5 PGND = Wave Staff Black wire.

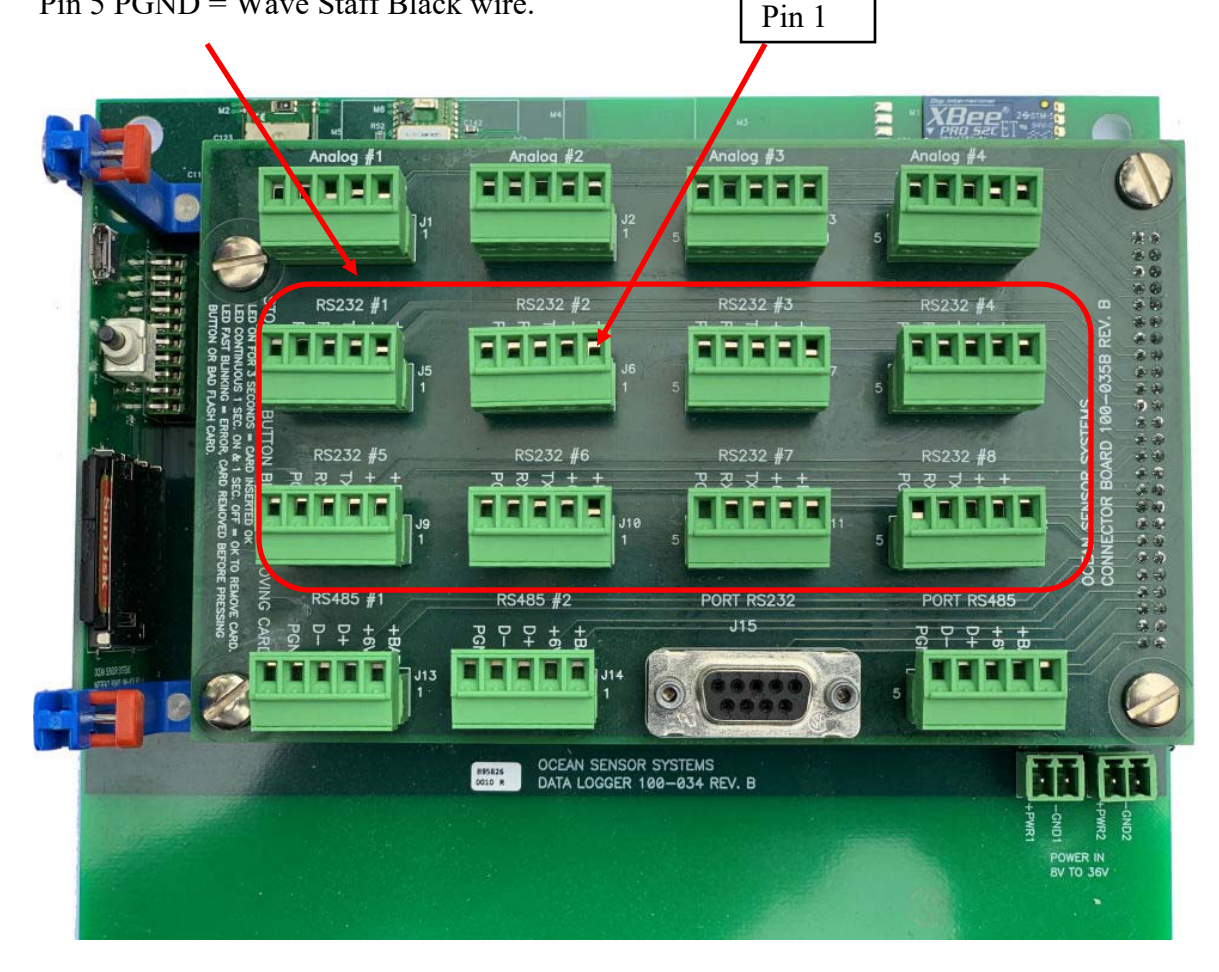

#### RS232 Sensor Input #1 to #8:

Device numbers are automatically assigned to data.

Wave Staffs, Wave Staff IIIs, Wave Staff RVs, Sonic Wave Sensor RV and Generic Serial Data:

RS232 #1 = Device #100 RS232 #2 = Device #106 RS232 #3 = Device #112 RS232 #4 = Device #118 RS232 #5 = Device #124 RS232 #6 = Device #130 RS232 #7 = Device #136 RS232 #7 = Device #142

Wave Staff Synchronizers:

RS232 #1 = Device #100, #101, #102, #103, #104, and #105 RS232 #2 = Device #106, #107, #108, #109, #110, and #111 RS232 #3 = Device #112, #113, #114, #115, #116, and #117 RS232 #4 = Device #118, #119, #120, #121, #122, and #123 RS232 #5 = Device #124, #125, #126, #127, #128, and #129 RS232 #6 = Device #130, #131, #132, #133, #134, and #135 RS232 #7 = Device #136, #137, #138, #139, #140, and #141 RS232 #8 = Device #142, #143, #144, #145, #146, and #147

#### Analog Input #1 to #4:

Programable ranges +/-10.24V to +/-0.64V and 10.24V to 1.28V

Wiring, J1 to J4:

Pin 1 B+ Source from Battery input voltage and current limited with 1 amp. fuse.

Pin 2 +6V with 3 amp. Current limiting.

Pin 3 +ANA is the + Analog input

Pin 4 AGND is the Analog Common input, 0 volts.

Pin 5 PGND is the Power Ground.

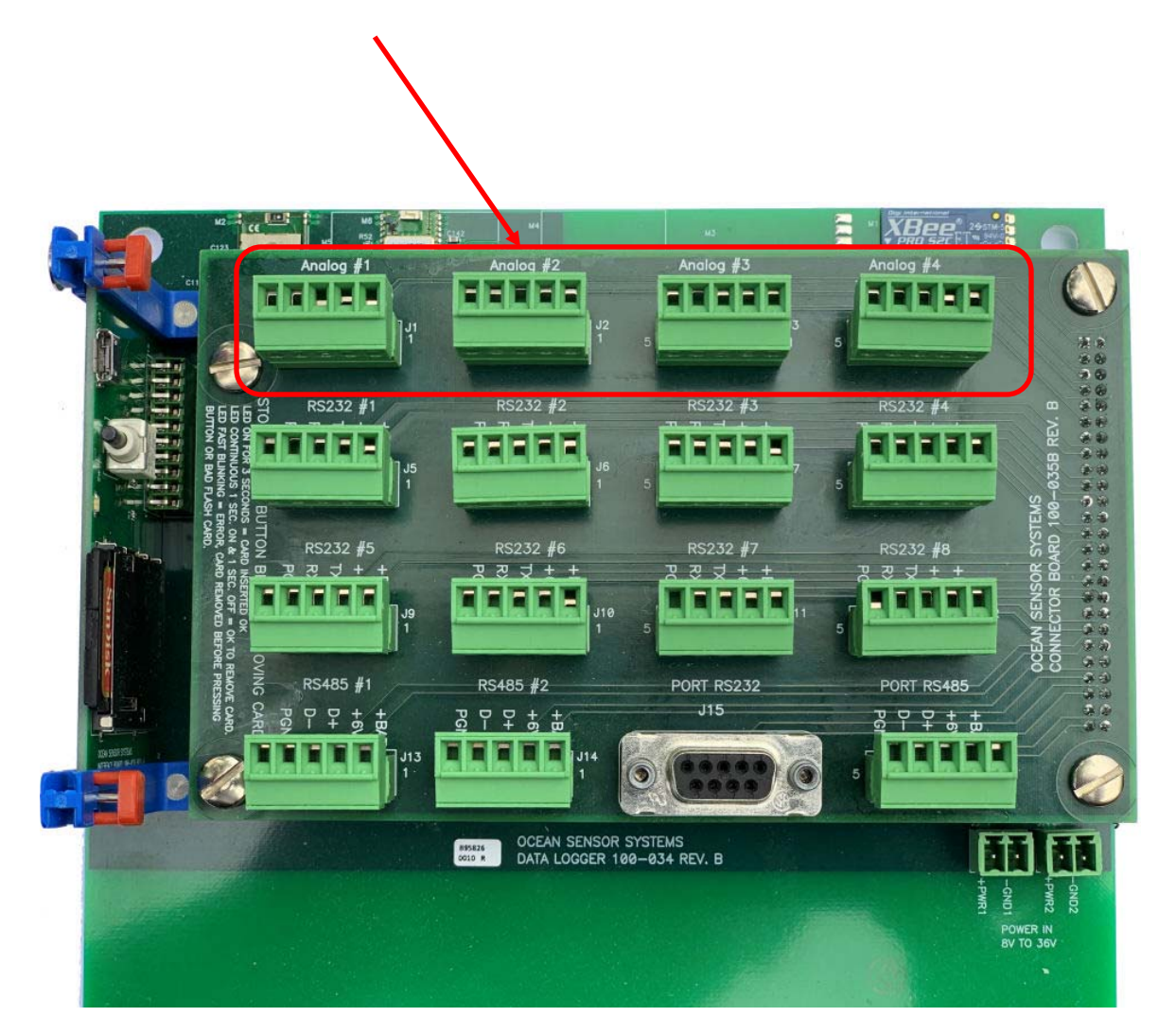

Device numbers are automatically assigned to data.

Analog #1 = Device #201 Analog #2 = Device #202 Analog #3 = Device #203 Analog #4 = Device #204

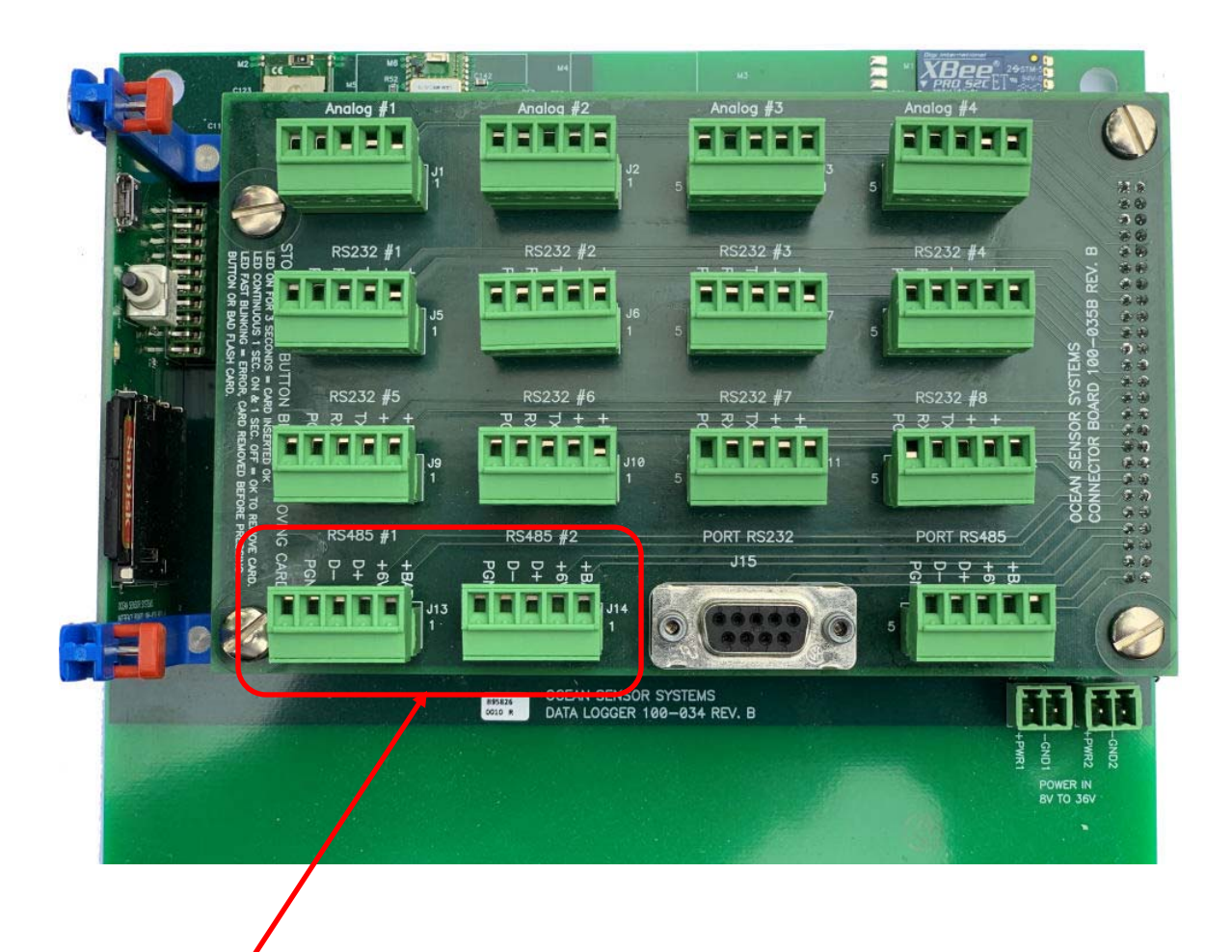

## RS485 Sensor Input #1 to #2:

Auto Connect to Wave Staff RVs and Sonic Wave Sensor RVs.

Wiring, J13 to J14:
Pin 1 B+ Source from Battery input voltage and current limited with 1 amp. fuse.
Pin 2 +6V with 3 amp. Current limiting.
Pin 3 D+ RS485 + Transceiver line
Pin 4 D- RS485 - Transceiver line
Pin 5 PGND Power ground (0 volt)

Device number must be preset from 1 to 99 by connecting the device separately to the OSSI Interface Program.

#### XBee/XBee Pro Wireless Sensor Input:

Auto connect to Wave Staff XBs and Sonic Wave Sensors with same PAN ID. Device number must be preset from 1 to 99 by connecting the device separately to the OSSI Interface Program.

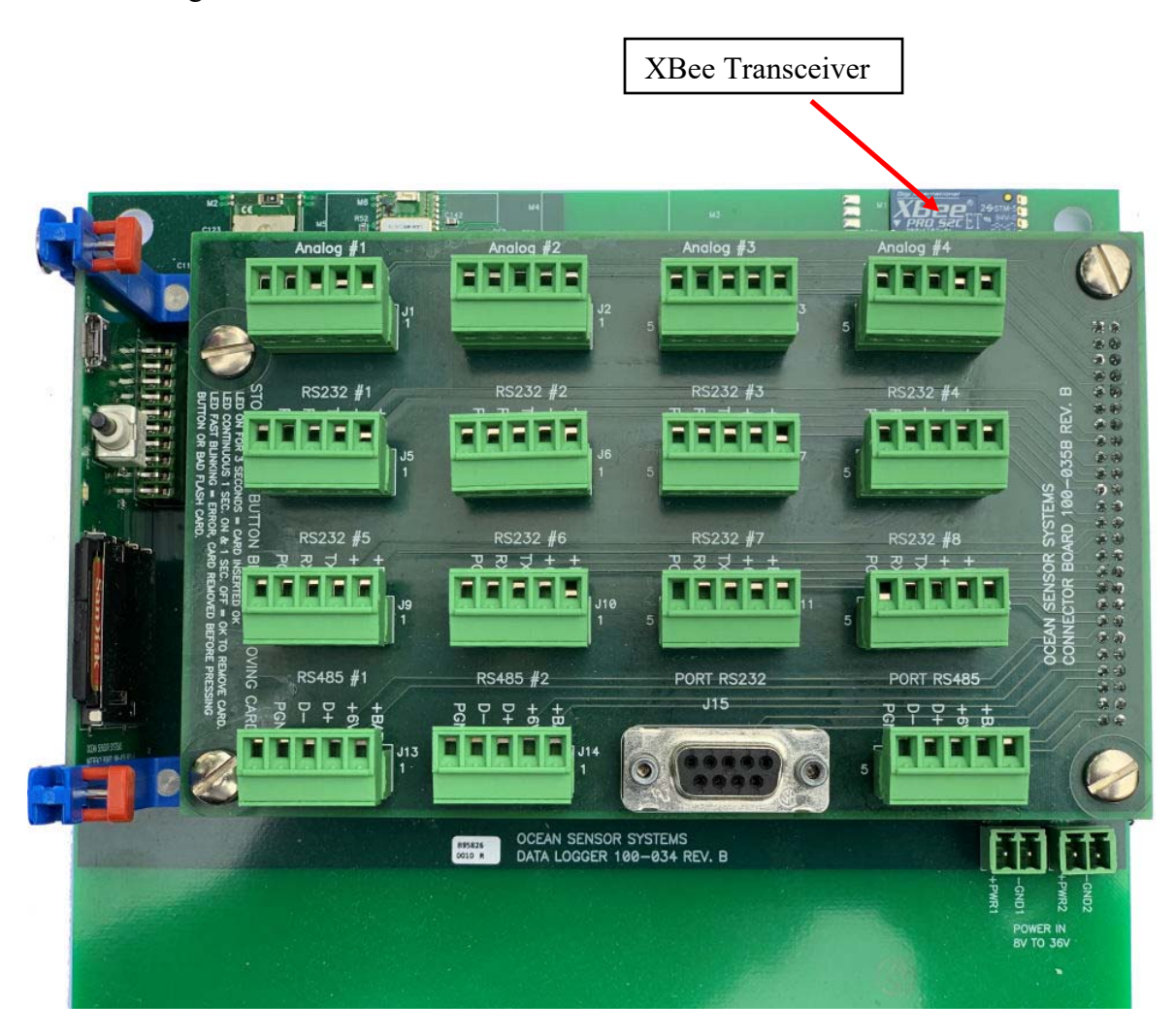

## 8. Select the Configure Data Logger tab and set up the sensor port types etc.

Example sensor port configuration:

| otting Data Spectral Analysis Configure Device Configure Data Logger | Configure Data Logger Cont.                                                                                         |
|----------------------------------------------------------------------|----------------------------------------------------------------------------------------------------|
| Enter Device number on Configu                                       | ure Device Tab                                                                                                    |
| Group 1 Inputs Sample Rate 32 Hz -                                   | Group 3 Inputs Sample Rate 16 Hz -                                                                                  |
| RS232 #1 Type (Device # 100)                                         | RS485 #1 (Device# 1 to 99)                                                                                          |
| Wave Staff OSSI-010-002-                                             | Sonic Wave Sensor RV OSSI-010-036-1 or -3                                                                           |
|                                                                      | RS485#2 (Device# 1 to 99)                                                                                           |
| RS232 #2 Type (Device # 106)                                         |                                                                                                    |
| None                                                                 | Wireless XBee (Device# 1 to 99) XBee Power                                                                          |
| RS232 #3 Type (Device # 112)                                         | Wave Staff XB OSSI-010-025<br>Sonic Wave Sensor XB OSSI-010-035                                                     |
| None                                                                 | XB PAN ID 000000011111111 Save XB PAN ID                                                                            |
| RS232 #4 Port (Device # 118)                                         | The Device numbers must be preset by connecting the unit separately to the Staff & Sonic Products Interface program |
| None                                                                 |                                                                                                    |
|                                                                      | Group 4 Inputs Sample Rate 32 Hz 🔻                                                                                  |
| Group 2 Inputs Sample Rate 8 Hz -                                    | Analog # 1 (Device #201)                                                                                            |
|                                                                      | ±5.12 Volt Input Range                                                                                              |
| RS232 #5 Port (Device # 124)                                         | Analog # 2 (Device #202)                                                                                            |
| None                                                                 | Power Down                                                                                                    |
|                                                                      | Analog # 3 (Device #203)                                                                                            |
| RS232 #6 Port (Device # 130) Baud                                    | Power Down                                                                                                    |
|                                                                      | Analog # 4 (Device #204)                                                                                            |
| RS232 #7 Port (Device # 136)                                         | ±10.24 Volt Input Range                                                                                             |
| Sonic Wave Sensor RV OSSI-010-036-2 -                                | Streaming Data Out BS232 XBee 1 Watt                                                                                |
| Device# Staff Length Meters                                          | Set off to save battery life Off                                                                                    |
| RS232 #8 Port (Device # 142                                          | Blurtooth RS485                                                                                                    |
| Wave Staff Synchronizer OSSI-012-012                                 | Off On Off On                                                                                                    |
|                                                                      | Off On Off On                                                                                                    |

9. On the Streaming Data Out section switch on the serial port connected to the PC.

|                 | Analog # 4 (D                                             | levice #204)                    |                      |  |
|-----------------|-----------------------------------------------------------|---------------------------------|----------------------|--|
|                 | ±10.24 Volt                                               | Input Range                     | -                    |  |
| Str<br>Se<br>Bl | eaming Data Out<br>t off to save battery I<br>urtooth RS4 | RS232<br>off Off On<br>85<br>On | XBee 1 Watt<br>OffOn |  |

## 10. The Streaming output will now be displayed on the Monitoring section.

|              | Device Status    |        | Output Data Monitoring |                     |             |                          |         |
|--------------|------------------|--------|------------------------|---------------------|-------------|--------------------------|---------|
| Power Status | Network Address  | Number | Rate                   | Date and Time       | Offset mSe  | c Data meters            | ZeroAbs |
| ON 🌖         | 0551170511010000 | 12     | 16                     | 2021-03-10T17:50:46 | 2000        | -1.06473                 | Abs     |
| Power Staus  | Network Address  | Number | Rate                   | Date and Time       | Offset mSec | Data meters              | ZeroAbs |
| ON 🌔         | 0551170511010000 | 100    | 32                     | 2021-03-10T17:50:49 | 1000        | 00.00000                 | Abs     |
| Power Staus  | Network Address  | Number | Rate                   | Date and Time       | Offset mSee | c Data meters            | ZeroAbs |
| ON 🌔         | 0551170511010000 | 136    | 8                      | 2021-03-10T17:50:44 | 4000        | 99.99990                 | Abs     |
| Power Status | Network Address  | Number | Rate                   | Date and Time       | Offset mSe  | <sup>c</sup> Data meters | ZeroAbs |
| ON 🥚         | 0551170511010000 | 142    | 8                      | 2021-03-10T17:50:44 | 4000        | 00.00000                 | Abs     |
| Power Status | Network Address  | Number | Rate                   | Date and Time       | Offset mSee | <sup>c</sup> Data meters | ZeroAbs |
| ON 🥚         | 0551170511010000 | 143    | 8                      | 2021-03-10T17:50:44 | 4000        | 00.00000                 | Abs     |
| Power Status | Network Address  | Number | Rate                   | Date and Time       | Offset mSee | c Data meters            | ZeroAbs |
| ON 🥚         | 0551170511010000 | 144    | 8                      | 2021-03-10T17:50:44 | 4000        | 00.00000                 | Abs     |
| Power Status | Network Address  | Number | Rate                   | Date and Time       | Offset mSe  | <sup>c</sup> Data meters | ZeroAbs |
| ON 🥚         | 0551170511010000 | 145    | 8                      | 2021-03-10T17:50:44 | 4000        | 00.00000                 | Abs     |
| Power Status | Network Address  | Number | Rate                   | Date and Time       | Offset mSe  | cData meters             | ZeroAbs |
| ON 🌔         | 0551170511010000 | 146    | 8                      | 2021-03-10T17:50:44 | 4000        | 00.00000                 | Abs     |
| $\frown$     |                  |        |                        |                     | Display     | ines 1-8- <b></b>        |         |

Example Output Monitoring:

The streaming sensor data may now be plotted and analyzed etc.

## **Operating Power:**

The operating power may be read with the following steps.

11. Select the Configure Data Logger Cont. tab.

12. Enter 255 again to update the voltage and Current values.

The displayed battery life is based on two 18V 12C cell packs. Each pack has a typical capacity of 140 Whrs totaling 289 Whrs. Battery life hours (for continuous operation) = 280 / watts.

Example:

|  | Battery Amps<br>0.030<br>Read | Battery Volts<br>18.600 | Battery Watts | Total Battery Life in Days for<br>Two 18V Battery Packs 12 C cells |
|--|-------------------------------|-------------------------|---------------|--------------------------------------------------------------------|
|--|-------------------------------|-------------------------|---------------|--------------------------------------------------------------------|

When only wireless XB sensors are used, the battery life is typical 45 days.

For longer operating days we recommend using an external power source like the following: Remote Power System OSSI-596-003: 2.5W Continuous Remote Power System. 10W integrated Solar Panel. Die Cast Aluminum Enclosure. 12V 9Ah Battery Tycon Systems RPDC12-9-10

The Data Logger power input voltage range is 8VDC to 36VDC. Either or both connectors may be used. They are Reverse Polarity Protection and Smart Diode Ored.

## Logging Sensor Data on the SD memory card.

Data may be logged on the SD memory card with or without streaming data out. Use the SD memory card supplied with the Data Logger or any other SDHC card. Insert the card in the SD Memory slot by pressing it down one time. To remove the card pressing it down again. Remember to always press the black button before removing the card. Below are the steps to log data with the memory card and the LED indications.

13. Insert the SD memory card in the card slot and view the Red LED. Red LED lights for 3 seconds, all is OK. All sensor data will be stored on the card.

Red LED lights for 5 seconds, an is OK. All sensor data will be stored on the card Red LED is fast blinking (3 times a seconds) an error has occurred, sensor data will not be stored on the card.

14. When ready to remove the memory card always press the black button first to close the last open file.

The Red LED will continuously blink 1 second on and 1 second. This indicates the card is ready to be removed. Now press the card down and release again to remove it. The blinking will stop when the card was removed.

If the Red LED is fast blinking (3 times a seconds) the card was removed before the black button was pressed.

# Using the OSSI Interface program to view and analyze the SD memory card.

- 14. Insert the SD memory card in a card reader connected to your PC.
- 15. With the OSSI Interface Program select File and Open File to Plot.

| 😜 Ocean Sensor Systems - OSSI Interface Program |
|-------------------------------------------------|
| File View Print Help                            |
| Select Unit Type                                |
| Data Logger OSSI-012-015                        |
| Select Unit Type Com Port A                     |
| Select COM? port Get Com Lis                    |

- 16. Change the file extension type to \*.DAT.
- 17. Select and open the SD memory card file.

| $\leftrightarrow \rightarrow \uparrow \uparrow$ | > USB Drive | (G:) > W0000005 | ٽ ~               | . ○ Search V | V0000005 |
|-------------------------------------------------|-------------|-----------------|-------------------|--------------|----------|
| Organize 👻 Ne                                   | w folder    |                 |                   |              | E • 🔳 🌘  |
| W000000E                                        | ^ Nam       | ne ^            | Date modified     | Туре         | Size     |
| W0000003                                        |             | DLOG0001.DAT    | 10/3/2020 9:55 AM | DAT File     | 244 KB   |
| W0000005                                        |             |                 |                   |              |          |
| W0000010                                        |             |                 |                   |              |          |
| 🔺 Network                                       | ~           |                 |                   |              |          |
|                                                 |             |                 |                   | (* D AT)     |          |

The open file Header is now displayed:

| 4 |
|---|
|   |
|   |
|   |

18. Set the Select Data Source switch to File.

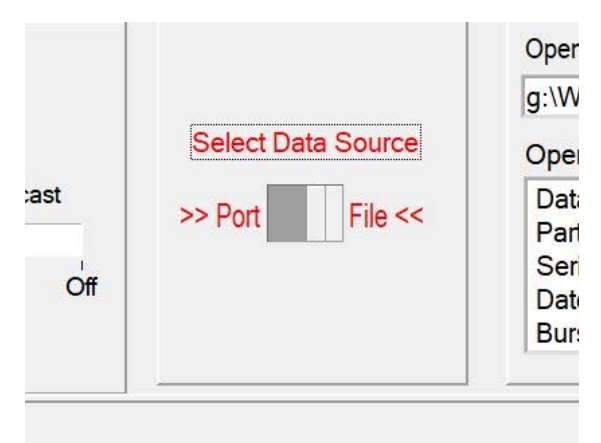

### 19. Press the Start Plotting button to display and analyze the SD card Data.

|              |                  |        |      |                     | $\sim$                  |         |                     |
|--------------|------------------|--------|------|---------------------|-------------------------|---------|---------------------|
|              | Device Status    |        |      | Output Data Me      | onitoring               |         |                     |
| Power Status | Network Address  | Number | Rate | Date and Time       | Offset mSec Data meters | ZeroAbs | Plotting Data Spect |
| ON 🌔         | 0551170511010000 | 100    | 32   | 2020-10-03T08:54:40 | 1000 00.00000           | Abs     | Plot Control        |
| Power Staus  | Network Address  | Number | Rate | Date and Time       | Offset mSec Data meters | ZeroAbs | Start Plotting      |
| ON 🥚         | 0551170511010000 | 101    | 32   | 2020-10-03T08:54:40 | 1000 00.00000           | Abs     | Trace 1 Device No.  |
|              |                  |        |      |                     |                         |         | 100                 |
| Power Staus  | Network Address  | Number | Rate | Date and Time       | Offset mSec Data meters | ZeroAbs | Trace 2 Device No.  |
| ON 🥚         | 0551170511010000 | 102    | 32   | 2020-10-03T08:54:40 | 1000 00.00000           | Abs     | 102                 |
| Den Oteber   |                  |        |      |                     |                         |         | Trace 3 Device No.  |
| Power Status | Network Address  | Number | Rate | Date and Time       | Offset mSec Data meters | ZeroAbs | 201                 |
| ON 🥚         | 0551170511010000 | 103    | 32   | 2020-10-03T08:54:39 | 1000 00.00000           | Abs     |                     |
|              |                  |        |      |                     |                         |         | Trace 4 Device No.  |
| Power Status | Network Address  | Number | Rate | Date and Time       | Offset mSec Data meters | ZeroAbs | 0                   |
| ON 🌔         | 0551170511010000 | 104    | 32   | 2020-10-03T08:54:39 | 1000 00.00000           | Abs     | Trace 5 Device No.  |
|              |                  |        |      |                     |                         |         | 0                   |
| Power Status | Network Address  | Number | Rate | Date and Time       | Offset mSec Data meters | ZeroAbs | Trace 6 Device No.  |

20. Use the Read File Control to change the display speed and move about the SD card file location.

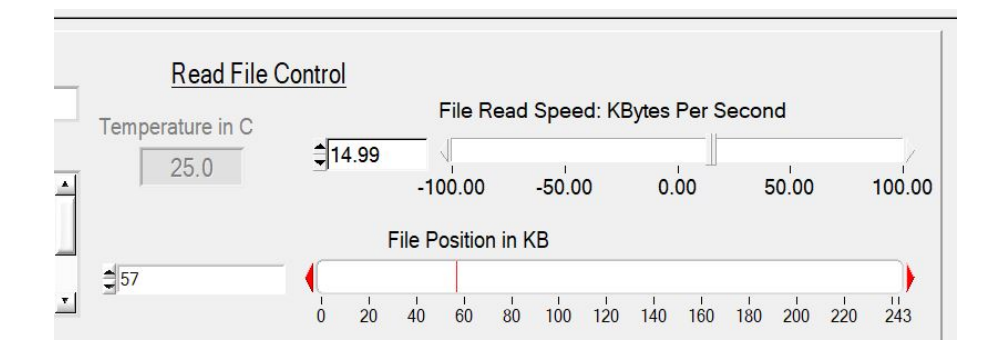

21. You may also save any section of the file with the File / Save Output Data to File. The saved file section will be a .csv fixed ASCII format.